| QUALITY RATED: STANDARD 3 |                                                              |
|---------------------------|--------------------------------------------------------------|
| CCR&R Southeast GA        |                                                              |
|                           | Child Care<br>Resource<br>& Referra<br>or sources reterrated |

This step by step guide has been prepared to assist you with completing Standard 3 of the Quality Rated portfolio independently.

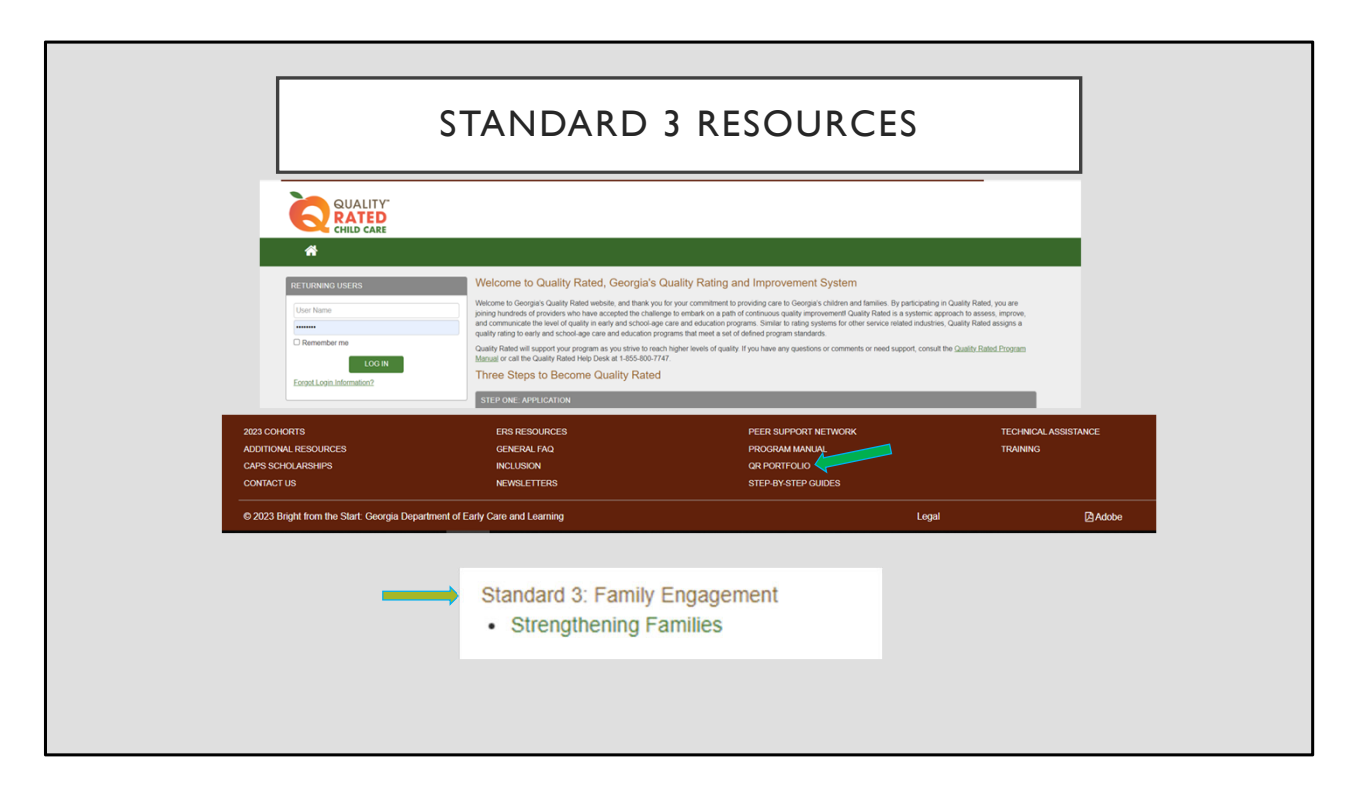

To access Standard 3, log into your Quality Rated account and open your current portfolio. In the brown banner at the bottom of the website, you can access additional portfolio resources by clicking "QR Portfolio." For Standard 3, Quality Rated has provided a flow chart that can help you determine what Strengthening Families training should be taken in this assessment timeframe.

Standard 3 focuses on the importance of partnering with families in order to improve child outcomes. To support this partnership, Georgia uses the Strengthening Families Framework to assist with building the connection between programs, families, and the community. As an early childhood professional, you play a key role in bridging the connection between your early learning program, families, and the community so children can be provided with the best outcomes possible.

|                                                                                                    | STANDARD 3                                                                                                    |
|----------------------------------------------------------------------------------------------------|----------------------------------------------------------------------------------------------------|
|                                                                                                    |                                                                                                    |
| Representation and the second second |                                                                                                    |
| ✓ Standard 1                                                                                                    | PORTFOLIO INFORMATION                                                                                                    |
| ✓ Standard 2                                                                                                    |                                                                                                    |
| Standard 3                                                                                                    | mow begin working on your Quality Rated Portfolio. The Portfolio will help you organize and submit supporting evidence of your work related to each of the following Quality Rated standards.                                                                                                    |
| otaridardo                                                                                                    |                                                                                                    |
| Overview of Five Protective Factors                                                                                                    | Standard 1 – Director and Teacher Qualifications and GaPDS Verification Standard 2 – Nutrition and Physical Activity                                                                                                    |
| Overview of Five Protective Factors     Family Engagement Self Assessment                                                                                                    | Standard 1 – Dreicher Ausliterations and GaPDS Verification<br>Standard 2 – Nutrition and Physical Actively<br>Standard 3 – Family Engagement                                                                                                    |
| Overview of Five Protective Factors     Family Engagement Self Assessment     Family Engagement Improvement Plans (Goals)                                                                                                    | Standard 1 – Director and Teacher Qualifications and GaPOS Verification Standard 2 – Nutrition and Physical Activity Standard 3 – Family Engagement Standard 4 – Intentional Teaching Practices Standard 5 – Teacher, Student Ratios                                                                                                    |
| Overleev of Five Protective Factors     Family Engagement Self Assessment     Family Engagement Improvement Plans (Goals)     Family Engagement Written Evidence                                                                                                    | Standard 1 – Director and Teacher Qualifications and GaPDS Verification     Standard 2 – Nutrition and Physical Activity     Standard 3 – Pamily Engagement     Standard 4 – Intentional Teaching Practices     Standard 4 – Intentional Teaching Practices     Standard 5 – Teacher Student Ratios     Review each standard's requirements in the <u>Quality Rated Program Manual</u> before beginning the portfolio process. We recommend that you compile the necessary documentation to support each                                                                                                    |
| Voerview of Five Protective Factors     Voerview of Five Protective Factors     Family Engagement Self Assessment     Family Engagement Improvement Plans (Goals)     Family Engagement Written Evidence     Standard 4                                                                                                    | Standard 1 – Director and Teacher Qualifications and GaPDS Verification     Standard 2 – Nutrition and Physical Activity     Standard 5 – Family Engagement     Standard 4 – Intentional Teaching Practices     Standard 4 – Intentional Teaching Practices     Standard 5 – Teacher Student Ratios     Review each standard's requirements in the <u>Quality Rated Program Manual</u> before beginning the portfolio process. We recommend that you compile the necessary documentation to support each     standard in an electronic file. Using your Rating Rubric to help you organize your supporting documentation in clearly labeled electronic files will help you with the online submission process.                                                                                                    |
| Vornike of Five Protective Factors Varnike of Five Protective Factors Family Engagement Self Assessment Family Engagement Written Evidence Standard 4 Standard 5                                                                                                    | Standard 1 - Director and Teacher Gualifications and GaPDS Verification     Standard 2 - Nutrition and Physical Activity     Standard 3 - Family Enginemit     Standard 3 - Family Enginemit     Standard 5 - Tamily Enginemit     Standard 5 - Tamily Enginemit     Standard 5 - Tamily Enginemit     Standard 5 - Tamily Enginemit     Standard 6 - Internoinal Teaching Practices     Standard 6 - Tamily Enginemit     Standard 6 - Tamily Enginemit     Standard 6 - Tamily Enginemit     Standard 6 - Tamily Enginemit     Standard 7 - Tamily Enginemit     Standard 7 - Tamily Enginemit     Standard 6 - Tamily Enginemit     Standard 7 - Tamily Enginemit     Standard 7 - Tamily Enginemit     Standard 7 - Tamily Enginemit     Standard 8 - Tamily Enginemit     Standard 8 - Tamily Enginemit     Standard 8 - Tamily Enginemit     Standard 8 - Tamily Enginemit     Standard 9 - Tamily Enginemit     Standard 9 - Tamily Engily 9 - Tamily Enginemit     Standard 9 - T           |
| Connied of Five Protective Factors Family Engagement Self Assessment Family Engagement Improvement Plans (Golb) Family Engagement Written Evidence Standard 4 Standard 5                                                                                                    | Standard 1 – Director and Teacher Qualifications and GaPDS Verification     Standard 2 – Nutrition and Physical Activity     Standard 3 – Pamily Engagement     Standard 4 – Intentional Teaching Practices     Standard 4 – Intentional Teaching Practices     Standard 4 – Intentional Teaching Practices     Standard 4 – Intentional Teaching Practices     Standard 4 – Intentional Teaching Practices     Standard 5 – Routive Ratios     Review each standard's requirements in the <i>Quality Rated Engram Manual</i> before beginning the portfolio process. We recommend that you compile the necessary documentation to support each     standard in an electronic file. Using your Rating Ruther to help you organize your supporting documentation in clearly tabeled electronic files will help you with the online submission process.     The Portfolio does not need to be completed in order. However, it is suggested that Standard 1 be a priority as it is linked to other Portfolio Standards and requires that staff be entered in the Georgia     Professional Development System (CaPDS). Documentation for Standard 5 (Teacher:Student Ratio Requirements) must be within 30 calendar days of the Portfolio bath, submission process.     Informationidata for the Portfolio can be saved as you go. After completing each section, click on the samal box at the bottom of the screen. A green checkmark will appear next to the menu item to     indicate that the section is complete. Check all sections are completed, the Submit Portfolio button at the top of the screen will be enabled so that you can submit your portfolio for review.                                                                                                    |
| Vorview of Five Protective Factors     Vorview of Five Protective Factors     Family Engagement Self Assessment     Family Engagement Improvement Plans (Goals)     Family Engagement Written Evidence     Standard 4     Standard 5                                                                                                    | Standard 1 - Director and Teacher Qualifications and GaPDS Verification     Standard 2 - Nutrition and Physical Activity     Standard 3 - Family Engagement     Standard 4 - Interinonal Teaching Practices     Standard 5 - Teacher Student Ratios     Review each standard's requirements in the <u>Quality Rated Engram Manual</u> before beginning the portfolio process. We recommend that you compile the necessary documentation to support each     standard 5 - Teacher Student Ratios     Review each standard's requirements in the <u>Quality Rated Engram Manual</u> before beginning the portfolio process. We recommend that you compile the necessary documentation to support each     standard to be completed in one chorectore (in each you support each     standard 1 - Bornor Student 1 - Bornor Student 2 - Bornor Student 2 - Bornor Stude |
| Overview of Five Protective Eactors     Overview of Five Protective Eactors     Family Engagement Self Assessment     Family Engagement Improvement Plans (Goals)     Family Engagement Written Evidence     Standard 4     Standard 5                                                                                                    | Standard 1 - Director and Teacher Qualifications and GaPDS Verification     Standard 2 - Nutrition and Physical Activity     Standard 3 - Family Engagement     Standard 5 - Family Engagement     Standard 5 - Teacher Student Ratios     Review each standard's requirements in the <i>Quality Rated Physical Activity</i> standard 5 - Teacher Student Ratios     Review each standard's requirements in the <i>Quality Rated Physical Activity</i> standard 5 - Teacher Student Ratios     Review each standard's requirements in the <i>Quality Rated Physical Activity</i> standard 6 - Teacher Student Ratios     Review each standard's requirements in the <i>Quality Rated Physical Activity</i> standard 1 - a printing was a transmission process. We recommend that you compile the necessary documentation to support each     standard n effection file. Using your Rating Rubric to help you organize your supporting documentation in clearly tabled electronic files with help you with the online submission process.     The Portfolio dose not need to be completed to note: However, It's to supported to that and referention Standards and requires that staff the enteroses     the Georgia Professional Development System (GaPDS). Documentation for Standard 5 (Teacher Student Ratio Requirements) must be within 30 calendar days of the Portfolio submission date; therefore t should be     completed towards the end of the process.     Informationidia for the Portfolio can be saved as you go. After completing each section, click on the small box at the bottom of the screen. A green checkmark will appear next to the menu item to     indicate that the section is complete. Croce all sections are completed, the Submit Portfolio button at the top of the screen will be enabled so that you can submit your portfolio for review.     Technical Assistance is available through your <i>Child Care Resource and Referral Agency</i> . If you are interested in receiving technical assistance, click on the Technical Assistance link located on the     upper right shed Young Cau |

After opening the portfolio, click on Standard 3 to see the drop-down menu of the different sections for this standard.

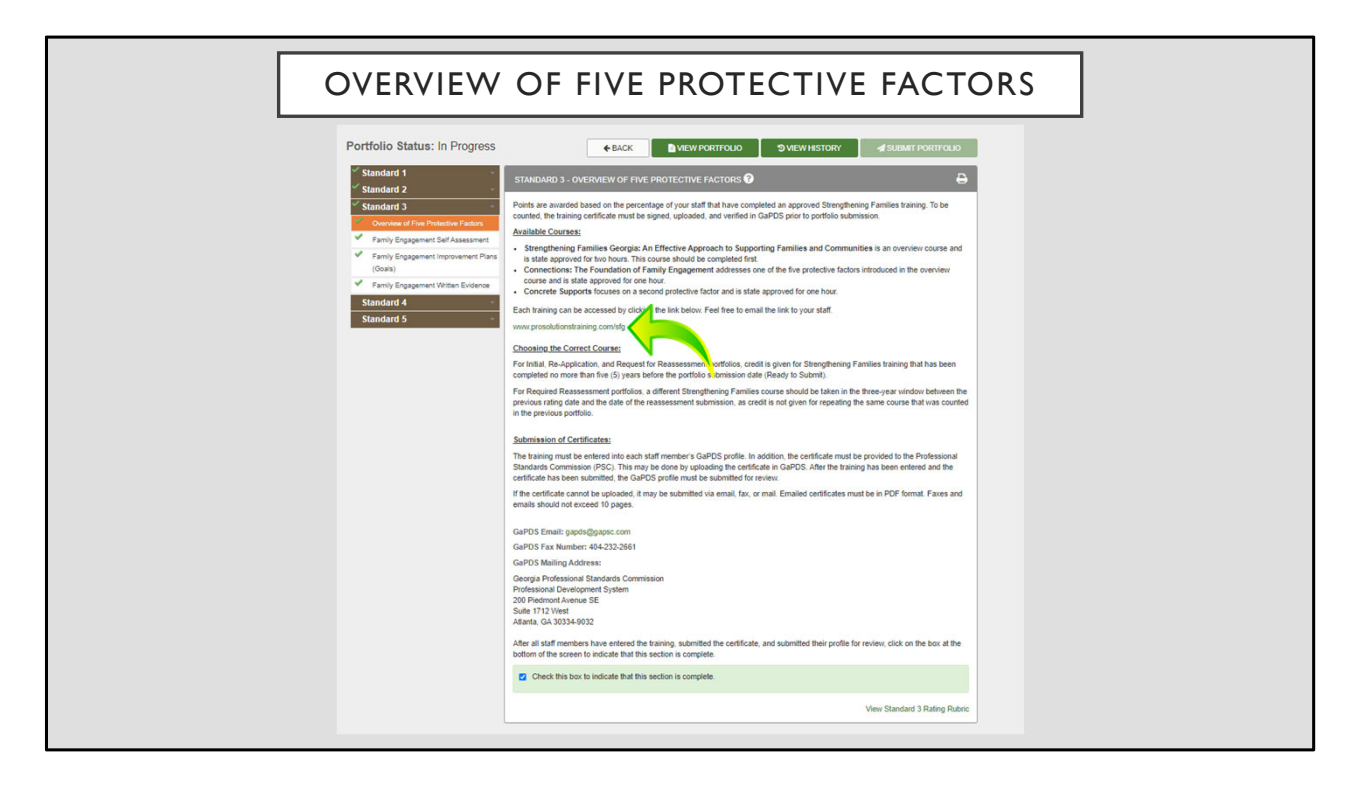

The first section is Strengthening Families training that staff will complete and submit a certificate of completion through their GaPDS profile. When you open Overview of Five Protective Factors, find the link that will take you to where the Georgia Strengthening Families trainings are housed on the ProSolutions website. Please note that it is very important you use this link to ensure you are accessing the correct training options. If you are a child care director, please ensure you share this link with your staff.

Because this page provides you information, and no actions have to be completed here, check the green box at the bottom of the page to mark this section complete.

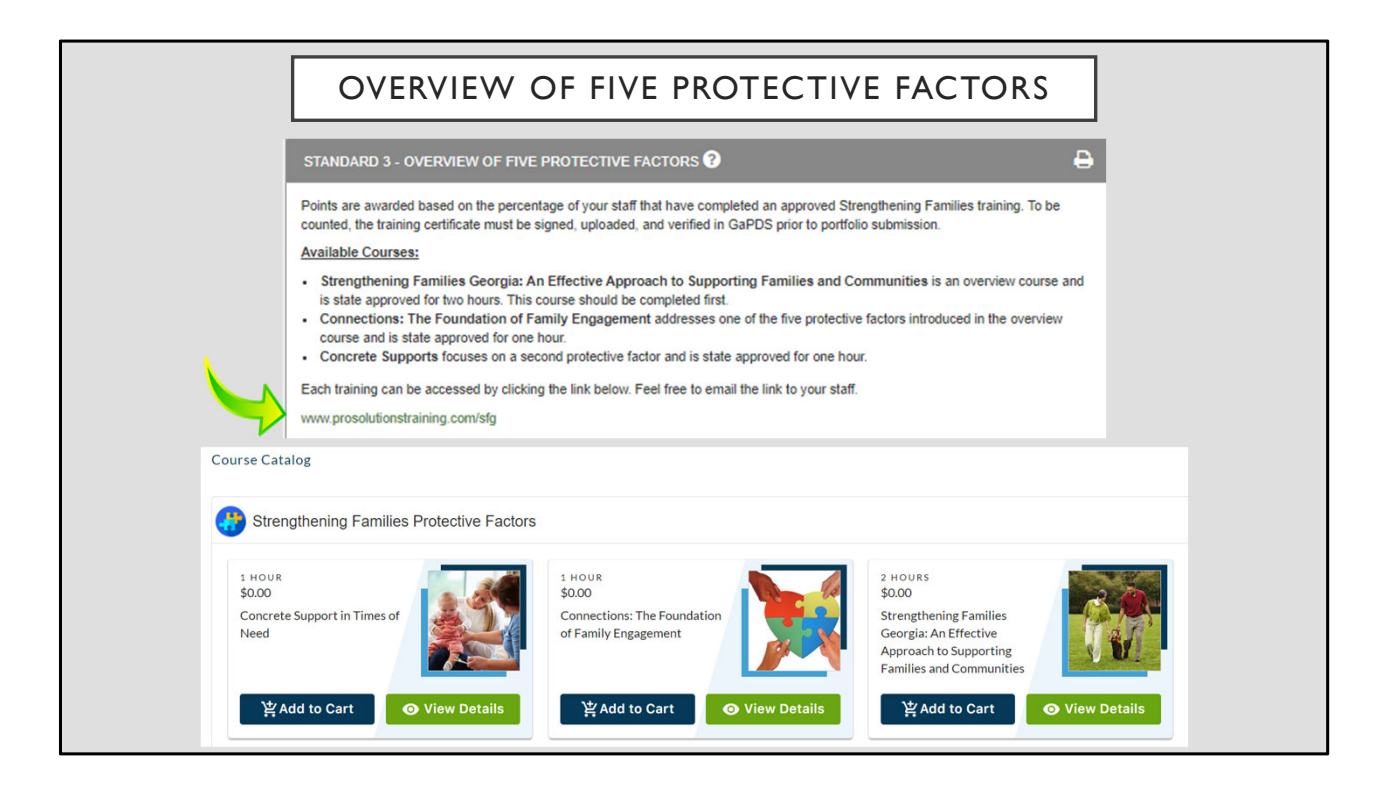

When you click the ProSolutions Strengthening Families link, you will see the training menu as shown above. It is recommended that you complete the trainings as listed under "Available Courses," but do not take all of them at one time as it is required that a new Strengthening Families training is taken each reassessment year. If you are unsure of what training to take, you can use the Strengthening Families flow chart as referenced at the beginning of this guide.

To access the training, click "Add to Cart" and then follow the prompts as provided by ProSolutions. If you do not currently have a ProSolutions account, you will have the opportunity to create one.

| Trainings       Conferences v       Train                                                                                                    | OVERVIEW                                                                                                    | OF FIVE P                                | ROTECTIVE                                                                                    | FACTORS                                                                                                   |
|----------------------------------------------------------------------------------------------------|----------------------------------------------------------------------------------------------------|------------------------------------------|----------------------------------------------------------------------------------------------|----------------------------------------------------------------------------------------------------|
| <ul> <li>➡ Find Scheduled Training Sessions</li> <li>Q Search Approved Training</li> <li>→ Canceled Sessions</li> <li>➡ Find OLLI Trainings</li> <li>Training Search Criteria</li> <li>→ Amendation</li> <li>→ Amendation</li></ul>                                                                                                    | Trainings Train                                                                                                    |                                          | Georgia Professional Developm<br>for Early Childho                                           | nent System<br>ood Educators                                                                              |
| Q. Search Approved Training     Training Search Criteria     •       O Canceled Sessions     To fed the training Your with to register for, enter at least one search certeria and dick. Search Training     •       Image: Canceled Sessions     Training Name: Training Focus: Canceled Session Certer at least one search certeria and dick. Search Training Focus: Canceled Session Canceled Session Canceled Canceled Session Canceled Session Canceled Session Canceled                                                                                          | Find Scheduled Training Sessions                                                                                                    | 0.5 d Scheduled                          | Fraining Session                                                                             |                                                                                                    |
| Canceled Sessions     To ford the transmy yew with to trajsdar for, enter at least one search criteria and cick. Search Training     Training Nume:     Training Nume:     Control to Based Care     Shoot Age 5 years     Training Code:     Defined to 12-norths     Training Nume:     Training Code:     Defined to 12-norths     Dual Language Learners                                                                                                    | Q Search Approved Training                                                                                                    | Training Search Criteria                 |                                                                                              |                                                                                                    |
| Image: Straining Straining St | Canceled Sessions                                                                                                    | To find the training you wish to registe | r for, enter at least one search criteria and click Search 1                                 | Training                                                                                                  |
|                                                                                                    | Hind OLLI Trainings                                                                                                    | Training Name:<br>I<br>Training Code:    | Training Focus:<br>Administration<br>Centre-Based Ca<br>Infant 0-12 mont<br>Toddier 13-36 mc | Preschool 3-4 years re Ceorgiu's Pre-K-4 Years re Stool Apg.5+ years ts Inclusion Disal Language Learners |
|                                                                                                    | Strengthening Families Through Parent                                                                                                    | al Resilience                            |                                                                                              |                                                                                                    |
| Strengthening Families Through Parental Resilience                                                                                                    | • Strengthening Families Through Social                                                                                                    | Connections                              |                                                                                              |                                                                                                    |
| Strengthening Families Through Parental Resilience<br>Strengthening Families Through Social Connections                                                                                                    | Strengthening Families Through Knowl                                                                                                    | edge of Child Dev                        | velopment                                                                                    |                                                                                                    |
| Strengthening Families Through Parental Resilience<br>Strengthening Families Through Social Connections<br>Strengthening Families Through Knowledge of Child Development                                                                                                    | Strengthening Families Through Concr                                                                                                    | ete Support in Tir                       | nes of Need                                                                                  |                                                                                                    |
| <ul> <li>Strengthening Families Through Parental Resilience</li> <li>Strengthening Families Through Social Connections</li> <li>Strengthening Families Through Knowledge of Child Development</li> <li>Strengthening Families Through Concrete Support in Times of Need</li> </ul>                                                                                                    | <ul> <li>Strengthening Families Through the Providence of the Providence of the</li></ul> | omotion of Social                        | and Emotional Com                                                                            | petence in Children                                                                                       |

Quality Rated also accepts trainings that cover any of the additional protective factors. To access these trainings, please go to GaPDS $\rightarrow$  Training $\rightarrow$  Find Scheduled Training Sessions, and use the search option to locate your desired training.

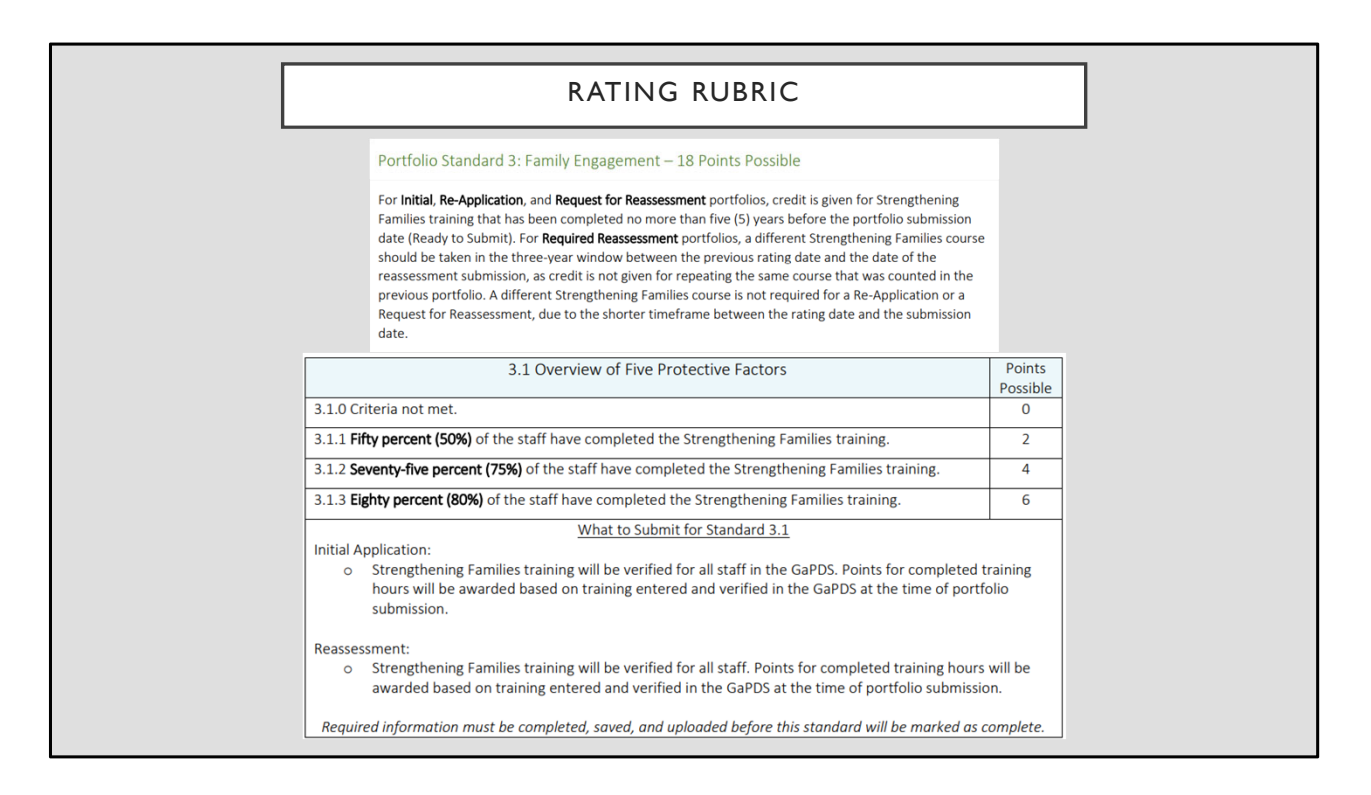

Here is the Standard 3 section of the rubric. Points will be awarded based on the percentage of staff (as listed in Standard 1) that have completed a Strengthening Families training. Verification for completed trainings will be based on what has been entered and verified by GaPDS at the time of portfolio submission.

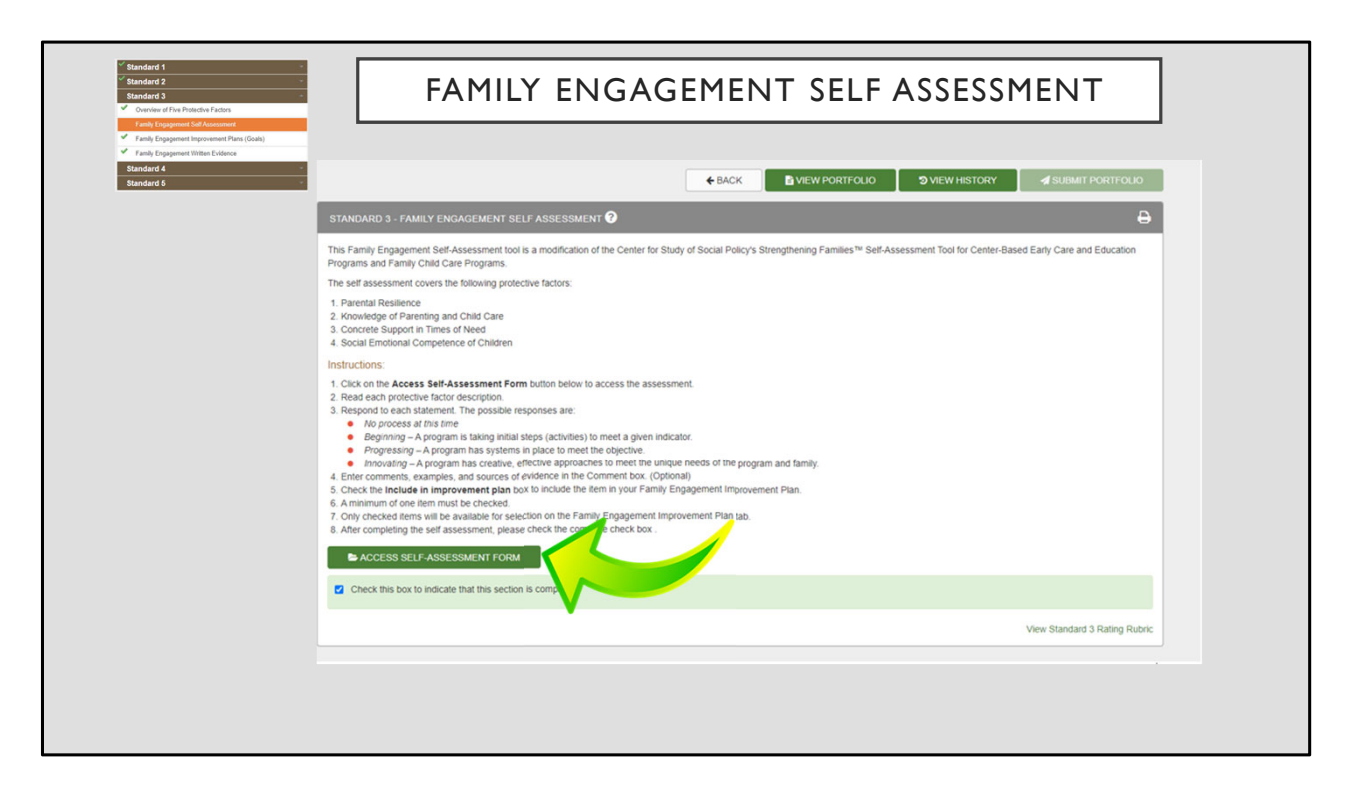

The next section of Standard 3 is the Family Engagement Self-Assessment. This self-assessment covers 4 of the protective factors as listed above. To complete the self-assessment, click ACCESS SELF-ASSESSMENT FORM. Read each protective factor description and provide a response based on where your program is at this time. Step 3 on the self-assessment instructions provides an explanation of the available responses. Comments, examples, or evidence can be provided in the comment box; however, this is not required.

As you go through each statement, if you find one that is an area where your program could improve, check the "Include in improvement plan" box so that this information can be used in the Family Engagement Improvement Plan section.

Since this is a self-assessment, your responses will not be graded and do not impact your portfolio score.

| Standard 1     Standard 2     Standard 3     Outward (14)     Outward (14) Protection Factors     Cando taggement Californiament     Trank (Exponent Represent Plans (Cole)            | FAMILY ENGAGEMENT SELF ASSESSMENT                                                                                                    |
|----------------------------------------------------------------------------------------------------|----------------------------------------------------------------------------------------------------|
|                                                                                                    | MILY ENGAGEMENT SELF ASSESSMENT  C  G Go to Instructions  G Go to Instructions  G Go to Instructions  G Go to Instructions  G Go to Instructions  G Go to Instructions  C Go to Instructions  C G Go to Instructions  C G Go t |
| Parental Resilien<br>Resilience is the pro-<br>nuturing and suppor<br>For example, program<br>Demonstrate in<br>Honor each the<br>Encourage pare<br>Support parents<br>Help parents un | tee (4 questions/categories)<br>cess of calling forth one's inner strength to proactively manage stress, meet personal/family challenges and be able to function well. Parental resilience includes the ability to provide<br>the care to one's child, even when faced with challenges, adversity, or trauma. Programs can provide a variety of resources for families to help build and support parental resilience<br>ms can:<br>untuitipe ways that parents are valued<br>mily's race, ethnichy, language, culture, history, and approach to parenting<br>ens docsion-makers and help build parents' decision-making and leadership skills<br>nderstand how to buffer their child during stressful times                                                                                                    |
| (1) How does your<br>Staff use a variety of in<br>Response:<br>O he process at<br>D Beginning<br>Include in impro-                                                                     | program demonstrate that parents are valued?  methods to regularly provide information to families and to gather input on curriculum activities.  The program helps to support the continued development of family leaders by supporting attendance at training events or conferences, and consecting families to external advocacy and policy groupstactivities.  No process at this fime Programshing No process at this fime Programshing No process at this firm Process at this firm Process at this fi  |
|                                                                                                    | SAVE SAVE AND CONTINUE                                                                                                    |

Here is an example of what the self-assessment contains. At the top there is a dropdown menu for the four Protective Factors. Each page will be structured as shown above.

At any point you can click the "Save" button to save responses. To continue, click SAVE AND CONTINUE.

| Standard 1     Standard 2     Standard 3     Outview of the Potentian Factors     Feeling Degramment Staf Assessment | FAMILY ENGAGEMENT SELF ASSESSMENT                                                                                                    |
|----------------------------------------------------------------------------------------------------|----------------------------------------------------------------------------------------------------|
| Family Engagement Improvement Plans (Goals)     Family Engagement Written Evidence     Standard 4                    | STANDARD 3 - FAMILY ENGAGEMENT SELF ASSESSMENT 🔮                                                                                                    |
| Standard S                                                                                                    | Click on <b>Go to Instructions</b> to return to the first screen.     The protective factors are presented an order, each on a separate screen.     Out can go directly to a protective tactor by using the diop down too:     Clicking Save and Continue screes source information and moves to the next screen.     Save and Continue requires that a response has been entered for all statements.     Protective Factors: Knowledge of Parenting and Child Care                                                                                                    |
|                                                                                                    | Knowledge of Parenting and Child Care (4 questions/categories)         Gaining a deeper understanding of child development—including early brain development—helps parents know what to expect from their child. Knowledge of parenting and child development can also help parents understand what children need during each developmental phase. Programs can help parents lincrease their knowledge of parenting and child development. Programs should: <ul> <li>Model developmentally papropriate interactions with children</li> <li>Provise lincrease interactions with children</li> <li>Encourage parents to observe, ask questions, explore parenting issues, and try out new strategies</li> <li>Address parenting issues from a strength-based perspective</li> </ul>                                                                                                    |
|                                                                                                    | (1) How do programs model developmentally appropriate interactions with children? Staff reinforce positive parent-child interactions by sharing something positive with families about what their child has done each day. Response: Onorosting Progressing Innovating Innovating |
|                                                                                                    | View Standard 3 Rating Rubric                                                                                                    |
|                                                                                                    |                                                                                                    |

This is another example of the statements and responses. Here the "Include in improvement plan" is checked.

|                                                                                                    | CALL BACK VIEW PORTFOLIO DIVIEW HISTORY                                                                                                    |
|----------------------------------------------------------------------------------------------------|----------------------------------------------------------------------------------------------------|
| STANDARD 3 - FAMILY ENGAGEMENT SELF ASSESSMENT                                                                                                    | • • •                                                                                                    |
| Click on Go to Instructions to return to the first screen.     The protective factors are presented in order, each on a separ     You can go directly to a protective factor by using the dop do     Clicking Save and Continue retrest entered and you will rem     Clicking Save and Continue stress your information and move     Save and Continue requires that a response has been enter | arafe screen.<br>sam of the same screen,<br>ves to the next screen,<br>red for all statements.<br>hes of Need                                                                                                    |
| Concrete Support in Times of Need (2 questions/categ<br>Concrete support heigh to ensure that families receive the basics an<br>specialized medical, mental health, social, educational, or legal sen<br>Respond immediately when families are in crisis<br>Provide information and occiclos to services in the commu-<br>Help families to develop skills and tools they need to identify t    | gories)<br>accessibles that evenyone deserves in order to grow. Providing concrete support also ensures that families have access to any<br>vices they may need. Programs can help parents to identify. End, and receive concrete support in times of need. Programs should:<br>numly<br>their needs and connect to supports |
| (1) How do programs respond immediately when families a                                                                                                    | are in crisis?                                                                                                    |

| Standard 1 Standard 2 Standard 3 Concile of Pixe Protective Factors Family Engingement Staf Assessment        | FAMILY ENGAGEMENT SELF ASSESSMENT                                                                                                    |  |
|----------------------------------------------------------------------------------------------------|----------------------------------------------------------------------------------------------------|--|
| <ul> <li>Fails (Dagmant Branchard Pain)</li> <li>Fails (Dagmant Write Galaxe)</li> <li>Branchard 8</li> </ul> | STANDARD 3 - FAMILY ENGAGEMENT SELF ASSESSMENT  G  G Go to instructions  Click on Go to instructions to return to the first screen.  The protective factors are presented in order, each on a separate screen.  You can go directly to a protective factor by using the drop down box.  Clicking Save and Continue saves your information and moves to the next screen.  Save and Continue requires that a response has been entered for all statements.  Protective Factor: Social Emotional Competence of Children                                                                                                    |  |
|                                                                                                    | Social Emotional Competence of Children (5 questions/categories)         The development of social and emotional competence—that is, characteristics such as self-regulation, self-confidence and social skills- depends on the quality of nurturing care, communication and stimulation that a child experiences. Programs can help promote the social and emotional competence of children. Programs should: <ul> <li>Help parents toster their child's social emotional development</li> <li>Mode indirens social and emotional development activities in programming</li> <li>Help children develop a positive cutural identity and interact in a diverse society</li> <li>Respond proactively when social or emotional development needs extra support.</li> </ul>                                                                                                    |  |
| ~                                                                                                    | (1) How do program provider       Staf participate in transition meetings with the family and new service provider or educational agency:         Response:       Image: Comments: Comments: Co |  |
| -2                                                                                                    | Include in improv      SAVE      SUBMIT      View Standard 3 Rating Rubric                                                                                                    |  |

Once the final section of the assessment is complete, click SUBMIT.

| Portfolio Status: In Progress                                                                                                    | AMILI ENGAGEMENT SELF ASSESSMENT                                                                                                    |
|----------------------------------------------------------------------------------------------------|----------------------------------------------------------------------------------------------------|
| <ul> <li>Standard 1</li> <li>Standard 2</li> <li>Standard 3</li> <li>Concive of Five Potactive Factors</li> <li>Family Engagement Self Adesement</li> <li>Family Engagement Improvement Plans (Goals)</li> <li>Family Engagement Witten Evidence</li> <li>Standard 4</li> <li>Standard 5</li> </ul> | StANDARD 3 - FAMILY ENGAGEMENT SELF ASSESSMENT    For any Engagement Self-Assessment tool is a modification of the Center for Study of Social Policy's Strengthening Families <sup>114</sup> Self-Assessment Tool for Center-Based Early Care and Education contract and Education and the Center for Study of Social Policy's Strengthening Families <sup>114</sup> Self-Assessment Tool for Center-Based Early Care and Education contract and the Center for Study of Social Policy's Strengthening Families <sup>114</sup> Self-Assessment Tool for Center-Based Early Care and Education contract and the Center for Study of Social Policy's Strengthening Families <sup>114</sup> Self-Assessment Tool for Center-Based Early Care and Education contract and the Center for Study of Social Policy's Strengthening Families <sup>114</sup> Self-Assessment Tool for Center-Based Early Care and Education contract and the Center for Study of Social Policy's Strengthening Families <sup>114</sup> Self-Assessment Tool for Center-Based Early Care and Education Care Study of Social Policy's Strengthening Families <sup>114</sup> Self-Assessment Tool for Center-Based Early Care and Education Care Study of Social Policy's Strengthening Families <sup>114</sup> Self-Assessment Tool for Center-Based Early Care and Education Care Study of Social Policy's Strengthening Families <sup>114</sup> Self-Assessment Tool for Center-Based Early Care and Education Care Study of Social Policy Strengthening Families <sup>114</sup> Self-Assessment Tool for Center-Based Early Care and Education Care Study of Social Policy Strengthening Families <sup>114</sup> Self-Assessment Tool for Center-Based Early Care and Education Care Study of Social Policy Strengthening Families <sup>114</sup> Self-Assessment Tool for Center-Based Early Care and Education Care Study of Social Policy Strengthening Families <sup>114</sup> Self-Assessment Tool for Center-Based Early Care and Education Care and Strengthening Policy Strengthening Families <sup>114</sup> Self-Assessment Tool for Center-Based Early Care and Education Care and Strengthening Policy Strengthening Policy Strengthening Policy Strengthening Policy Strengthening Po |
|                                                                                                    | View Standard 3 Rating Rubric                                                                                                    |

Once back on the home screen, check the box indicating this section is complete. This step is very important as you cannot proceed with the improvement plans until this section is marked complete.

| dard 1                                                                                                    | FAMILY ENGAC                                                                                                    | Gement                                                                                | IMPROVEME                                                                                 | NT PLANS (            | (GOALS)                       |
|----------------------------------------------------------------------------------------------------|----------------------------------------------------------------------------------------------------|---------------------------------------------------------------------------------------|-------------------------------------------------------------------------------------------|-----------------------|-------------------------------|
| Inity Coggenerate Witten Evidence  dard 4 -  dard 5 -                                                               |                                                                                                    |                                                                                       |                                                                                           |                       |                               |
|                                                                                                    |                                                                                                    | € BACK                                                                                | VIEW PORTFOLIO                                                                            | <b>D</b> VIEW HISTORY | SUBMIT PORTFOLIO              |
| STANDARD 3 - FAMILY ENGAGEM                                                                                         | ENT IMPROVEMENT PLANS (GOALS) ?                                                                                                    |                                                                                       |                                                                                           |                       | Ð                             |
| Develop your Family Engagement Imp<br>A minimum of one goal is required. Ret<br>Click the Add Improvement Plan buth | rovement Plan using the checked items from the<br>lerence the rubric to identify the number of poss<br>on to access the checked items from your Famil<br>of the checked items from your Famil<br>of the section is complete when all of your improvem | e Family Engagemen<br>ible points you will s<br>ly Engagement Self,<br>ADD IMPROVEMEN | It Self Assessment as goals.<br>trive toward when developing yo<br>Assessment.<br>IT PLAN | ur goals.             |                               |
|                                                                                                    |                                                                                                    |                                                                                       |                                                                                           |                       | View Standard 3 Rating Rubric |
|                                                                                                    |                                                                                                    |                                                                                       |                                                                                           |                       |                               |

The next section is Family Engagement Improvement Plans or Goals. To complete improvement plans, click ADD IMPROVEMENT PLAN.

| Family Engagement Self Assessment     Family Engagement Reprovement Plans (Goals)                    |                                                                                                    |
|----------------------------------------------------------------------------------------------------|----------------------------------------------------------------------------------------------------|
| Family Engagement Witten Evidence Standard 4 Standard 5                                              | STANDARD 3 - FAMILY ENGAGEMENT IMPROVEMENT PLANS (GOALS)                                                           |
|                                                                                                    | Add/Update Improvement Plan                                                                                        |
|                                                                                                    | Select the Protective Factor & Goal and develop your plan for improvement by answering all of the questions below. |
| tive Factor:                                                                                         | Protective Factor:                                                                                                 |
| ->                                                                                                   | Select>                                                                                                    |
| -> tal Resilience                                                                                    | Family Engagement Goal:                                                                                            |
| edge of Parenting and Child Care<br>ete Support in Times of Need<br>Emotional Competence of Children | 1. What needs to happen to achieve this goal?                                                                      |
|                                                                                                    |                                                                                                    |
|                                                                                                    | 2. Who will take responsibility for this action?                                                                   |
|                                                                                                    |                                                                                                    |
|                                                                                                    |                                                                                                    |
|                                                                                                    | a. How will you know the action has been successfully completed ?                                                  |
|                                                                                                    |                                                                                                    |
|                                                                                                    | 4. Action Start Date: 5. Anticipated Completion Date (Optional):                                                   |
|                                                                                                    |                                                                                                    |
|                                                                                                    | 6. What are some of the results of this effort?                                                                    |
|                                                                                                    |                                                                                                    |
|                                                                                                    |                                                                                                    |

When the improvement plan opens, the first step is to select the protective factor. If you're missing a protective factor, go back to the assessment and make sure you clicked "Include in improvement plan." The next drop-down will show the goals based on the statements selected to be included in the improvement plan. There could be one or more goals listed; they can be selected to be read to determine which one would best meet the program's needs.

Answer the questions for 1-3 and 6. For 4, enter a start date that works best for the program. For 5, a date can be entered or it can be left blank to be an ongoing goal. Once completed, click SAVE.

| Family Engagement Self Assessment                                                                                                    |                                                                                                    |                                                                                                    |                                                                                                    |
|----------------------------------------------------------------------------------------------------|----------------------------------------------------------------------------------------------------|----------------------------------------------------------------------------------------------------|----------------------------------------------------------------------------------------------------|
| Family Engagement Written Evidence                                                                                                    |                                                                                                    |                                                                                                    |                                                                                                    |
| itandard 5                                                                                                    | ← BACK NIEW PORTFOLIO SVIEW HISTORY                                                                                                    | SUBMIT PORT                                                                                                    | FOLIO                                                                                                    |
| STANDARD 3 - FAMILY EN                                                                                                    | NGAGEMENT IMPROVEMENT PLANS (GOALS)                                                                                                    |                                                                                                    | Ð                                                                                                    |
| 2                                                                                                    |                                                                                                    |                                                                                                    |                                                                                                    |
| Develop your Family Engager                                                                                                    | ment Improvement Plan using the checked items from the Family Engagement Self Assessment as goals.                                                                                                    |                                                                                                    |                                                                                                    |
| A minimum of one goal is requ                                                                                                    | juired. Reference the rubnic to identify the number of possible points you will strive toward when developing your goals.                                                                                                    |                                                                                                    | _                                                                                                    |
| Click the Add Improvement                                                                                                    | Plan button to access the checked items from your Family Engagement Self Assessment.                                                                                                    |                                                                                                    |                                                                                                    |
|                                                                                                    |                                                                                                    |                                                                                                    |                                                                                                    |
| the second second second second second second second second second second second second second second second se                                                                                                    |                                                                                                    |                                                                                                    | Contract of the local division of the local division of the local |
| Edit Protective Factor                                                                                                    | Goal                                                                                                    | Start Date End Date                                                                                                    | Delete                                                                                                    |
| Edit Protective Factor Parental Resilience                                                                                                    | Goal<br>Staff encourage active parental decision-making about their children's education.                                                                                                    | Start Date End Date<br>2/1/2024 Ongoing<br>12:00:00 AM                                                                                                    | Delete                                                                                                    |
| Edit Protective Factor Parental Resilience Knowledge of Parenting and Child Care                                                                                                    | GCCL<br>Staff encourage active parental decision-making about their children's education.<br>Family members are encouraged to visit any time and talk with staff about their observations and questions.                                                                                                    | Start Date         End Date           2/1/2024         Ongoing           12:00:00 AM         2/1/2024           2/1/2024         Ongoing           12:00:00 AM         Ongoing                                                                                                    | Delete                                                                                                    |
| Edit Protective Factor Parental Resilience Knowledge of Parenting and Child Care Concrete Support in Times of Need                                                                                                    | Gool         Staff encourage active parental decision-making about their children's education.           Family members are encouraged to visit any time and talk with staff about their observations and questions.           Staff offer to connect families to resources, including help lines, community resources, or public agencies.                                                                                                    | Start Date         End Date           2/1/2024         Ongoing           12:00:00 AM         Ongoing           2/1/2024         Ongoing           12:00:00 AM         Ongoing           2/1/2024         Ongoing           12:00:00 AM         Ongoing           12:00:00 AM         Ongoing           12:00:00 AM         Ongoing                                                                                                    | Delete<br>Delete<br>Delete                                                                                                    |
| Edit Protective Factor Parental Resilience Knowledge of Parenting and Child Care Concrete Support in Times of Need Social Emotional Conjetence of Children                                                                       | Groot         Staff encourage active parental decision-making about their children's education.         Family members are encouraged to visit any time and talk with staff about their observations and questions.         Staff offer to connect families to resources, including help lines, community resources, or public agencies.         Staff encourage children to express their feelings through words, artwork, and expressive play.                                                                                                    | Start Date         End Date           2/1/2024         Ongeing           12/00/00 AM         2/1/2024           2/1/2024         Ongeing           12/00/00 AM         2/1/2024           2/1/2024         Ongeing           12/00/00 AM         2/1/2024           2/1/2024         Ongeing           12/00/00 AM         00                                                                                                    | Delete                                                                                                    |
| Edit Protective Factor Parental Resilience Rowledge of Parenting and Child Care Concrete Support in Times of Need Social Emotional Competence of Children                                                                        | Goal         Staff encourage active parental decision-making about their children's education.           g Family members are encouraged to visit any time and talk with staff about their observations and questions.           Staff offer to connect families to resources, including help lines, community resources, or public agencies.           Staff encourage children to express their feelings through words, artwork, and expressive play.           ADD IMPROVEMENT PLAN                                                                                     | Start Date         End Date           2/1/2024         Ongoing           12/00 00 AM         2/1/2024           2/1/2024         Ongoing           12/00 00 AM         2/1/2024           2/1/2024         Ongoing           12/00 00 AM         2/1/2024           2/1/2024         Ongoing           12/00 00 AM         2/1/2024           2/1/2024         Ongoing           12/00 00 AM         2/1/2024                                        | Delete                                                                                                    |
| Edit     Protective Factor       Parental Resilience       Anowledge of Parenting<br>and Child Care       Concrete Support in<br>Times of Need       Social Emotional<br>Competence of Children       Check this box to indicate | Goal         Staff encourage active parental decision-making about their children's education.         Family members are encouraged to visit any time and talk with staff about their observations and questions.         Staff offer to connect families to resources, including help lines, community resources, or public agencies.         Staff encourage children to express their feelings through words, artwork, and expressive play.         ADD IMPROVEMENT PLAN         ate that this section is complete when all of your improvement plans have been added. | Start Date         End Date           2/1/2024         Ongoing           12:00:00 AM         2/1/2024           2/1/2024         Ongoing           12:00:00 AM         2/1/2024           2/1/2024         Ongoing           12:00:00 AM         2/1/2024           12:00:00 AM         2/1/2024           2/1/2024         Ongoing           12:00:00 AM         2/1/2024           2/1/2024         Ongoing           12:00:00 AM         2/1/2024 | Delete                                                                                                    |

Once goals have been completed, check the green box to mark this section complete.

| RUBRIC                                                                                                    |                    |
|----------------------------------------------------------------------------------------------------|--------------------|
|                                                                                                    |                    |
| 3.2 Family Engagement Self-Assessment                                                                                                    | Points<br>Possible |
| 3.2.0 Criteria not met.                                                                                                    | 0                  |
| 3.2.1 The program has conducted the Family Engagement Self-Assessment within the past year and has developed a written improvement plan to address <b>one goal</b> from one of the protective factors stated in the Family Engagement Self-Assessment.                                                                                                    | 2                  |
| 3.2.2 The program has conducted the Family Engagement Self-Assessment within the past year and has developed a written improvement plan to address <b>three goals.</b> Each goal should be from a different protective factor stated in the Family Engagement Self-Assessment.                                                                                                    | 4                  |
| 3.2.3 The program has conducted the Family Engagement Self-Assessment within the past year and has developed a written improvement plan to address <b>four goals.</b> Each goal should be from a different protective factor stated in the Family Engagement Self-Assessment.                                                                                                    | 6                  |
| What to Submit for Standard 3.2           Initial Application and Reassessment:         •         •         •         •         •         •         •         •         •         •         •         •         •         •         •         •         •         •         •         •         •         •         •         •         •         •         •         •         •         •         •         •         •         •         •         •         •         •         •         •         •         •         •         •         •         •         •         •         •         •         •         •         •         •         •         •         •         •         •         •         •         •         •         •         •         •         •         •         •         •         •         •         •         •         •         •         •         •         •         •         •         •         •         •         •         •         •         •         •         •         •         •         •         •         •         •         •         •         •         • | ressing<br>olio.   |
|                                                                                                    | omnlete            |

For this section of the rubric, points can be awarded based on the number of goals provided and how many protective factors are covered. You are welcome to write as many goals as you see beneficial and meaningful to your program; however, at least one goal must be provided to complete this section of the portfolio.

| Portfolio Status: In Progress                                   |                                                                                                    | ← BACK                                                                                                    | VIEW PORTFOLIO                     | <b>3</b> VIEW HISTORY             | SUBMIT PO              | RTFOLIO      |  |
|-----------------------------------------------------------------|----------------------------------------------------------------------------------------------------|----------------------------------------------------------------------------------------------------|------------------------------------|-----------------------------------|------------------------|--------------|--|
| ✓ Standard 1                                                    |                                                                                                    | - O                                                                                                    | -                                  |                                   |                        | A            |  |
| ✓ Standard 2                                                    | STANDARD 3 - FAMILY ENGAGEMENT WRITTEN EVIDENC                                                                                                    |                                                                                                    |                                    |                                   |                        | -            |  |
| ✓ Standard 3                                                    | No more than five samples of the following should be submitted: If reassessment, evidence of implementing the prior improvement plan 3.1: Evidence of written policy on inclusion and confidentially of children's records; Evidence of policies and practices that encourage family engagement (policy; volunteer opportunities in |                                                                                                    |                                    |                                   |                        |              |  |
| <ul> <li>Overview of Five Protective Factors</li> </ul>         |                                                                                                    |                                                                                                    |                                    |                                   |                        |              |  |
| <ul> <li>Family Engagement Self Assessment</li> </ul>           |                                                                                                    |                                                                                                    |                                    |                                   |                        |              |  |
| <ul> <li>Family Engagement Improvement Plans (Goals)</li> </ul> | <ul> <li>classrooms, open classroom policy)</li> <li>3.3.2: Evidence of policies and practices that demonstrate transmission</li> </ul>                                                                                                    | ansition activities (policy, special events                                                                                                    | , site visits, guest speaker agend | ta, etc.); Evidence of family cor | ferences twice year    | c            |  |
| Family Engagement Written Evidence                              | (conference forms, policy, etc.)                                                                                                    |                                                                                                    | a and size is about field to size  |                                   |                        | of loss dive |  |
| Standard 4                                                      | <ul> <li>3.3.3. Evidence of family connection activities (family works)<br/>library, examples of community partnerships, and/or example</li> </ul>                                                                                                    | <ul> <li>3.3.3. Evidence or naming contractions (naming volvaring or intergenerational event execution) and against since, into to associative contract, copes or newselest namingois, provide retuning<br/>library, examples of community partnerships, and/or examples of a home educational activities given to families). Evidence of ongoing family input (naming advisory committee)baard meetings.</li> </ul> |                                    |                                   |                        |              |  |
| Standard 5                                                      | <ul> <li>copies of program surveys distributed to families, evidence of</li> </ul>                                                                                                    | of suggestion box for families)                                                                                                    |                                    |                                   |                        |              |  |
|                                                                 | Photographs and documents uploaded as evidence should be clear                                                                                                    | ar and legible. Policies that are submitte                                                                                                    | ed as evidence should be copied    | and have applicable portions h    | ighlighted, rather tha | n uploading  |  |
|                                                                 | an entire policy nandbook.                                                                                                    |                                                                                                    |                                    |                                   |                        |              |  |
|                                                                 |                                                                                                    |                                                                                                    |                                    |                                   |                        |              |  |
|                                                                 | View Upload Instructions                                                                                                    |                                                                                                    |                                    |                                   | LUPLOAD EVI            | DENCE        |  |
|                                                                 | Note: The following type of documents are valid to upload in this page : PDF, JPG, JPEG, GIF, PNG, BMP, TIF, TIFF.                                                                                                    |                                                                                                    |                                    |                                   |                        |              |  |
|                                                                 | View Section                                                                                                    | File Name                                                                                                    | _                                  | Descriptio                        | n Date                 | Delete       |  |
|                                                                 | Evidence of implementing prior improvement plan                                                                                                    | Muffins with Morn.pdf                                                                                                    |                                    |                                   | 5/17/2023              | m            |  |
|                                                                 |                                                                                                    |                                                                                                    |                                    |                                   |                        | ш.           |  |
|                                                                 | Evidence of written policy                                                                                                    | Transitionsfamilyengagementco                                                                                                    | nfidentalityconferences (2) pdf    |                                   | 5/3/2023               | ŵ            |  |
|                                                                 | Check this box to indicate that this section is complete.                                                                                                    |                                                                                                    |                                    |                                   |                        |              |  |
|                                                                 |                                                                                                    |                                                                                                    |                                    |                                   |                        |              |  |
|                                                                 |                                                                                                    |                                                                                                    |                                    |                                   | View Standard 3 R      | ating Rubric |  |
|                                                                 |                                                                                                    |                                                                                                    |                                    |                                   |                        |              |  |
|                                                                 |                                                                                                    |                                                                                                    |                                    |                                   |                        |              |  |

The last section of Standard 3 is Family Engagement Written Evidence. This section allows 5 uploads for the evidence of policies, practices, and/or procedures the program has to support family engagement. To provide this information, click UPLOAD EVIDENCE  $\rightarrow$  select the file  $\rightarrow$  the appropriate type of evidence it would represent based off of a drop-down menu  $\rightarrow$  a description as needed. Documents must be in a specific format in order to be uploaded in the portfolio. We highly recommend PDF.

Remember that if you are uploading information from your program's handbook, we encourage you to highlight or copy the information into one document so the assessor can easily view the provided information.

Once this section is complete, check the green box.

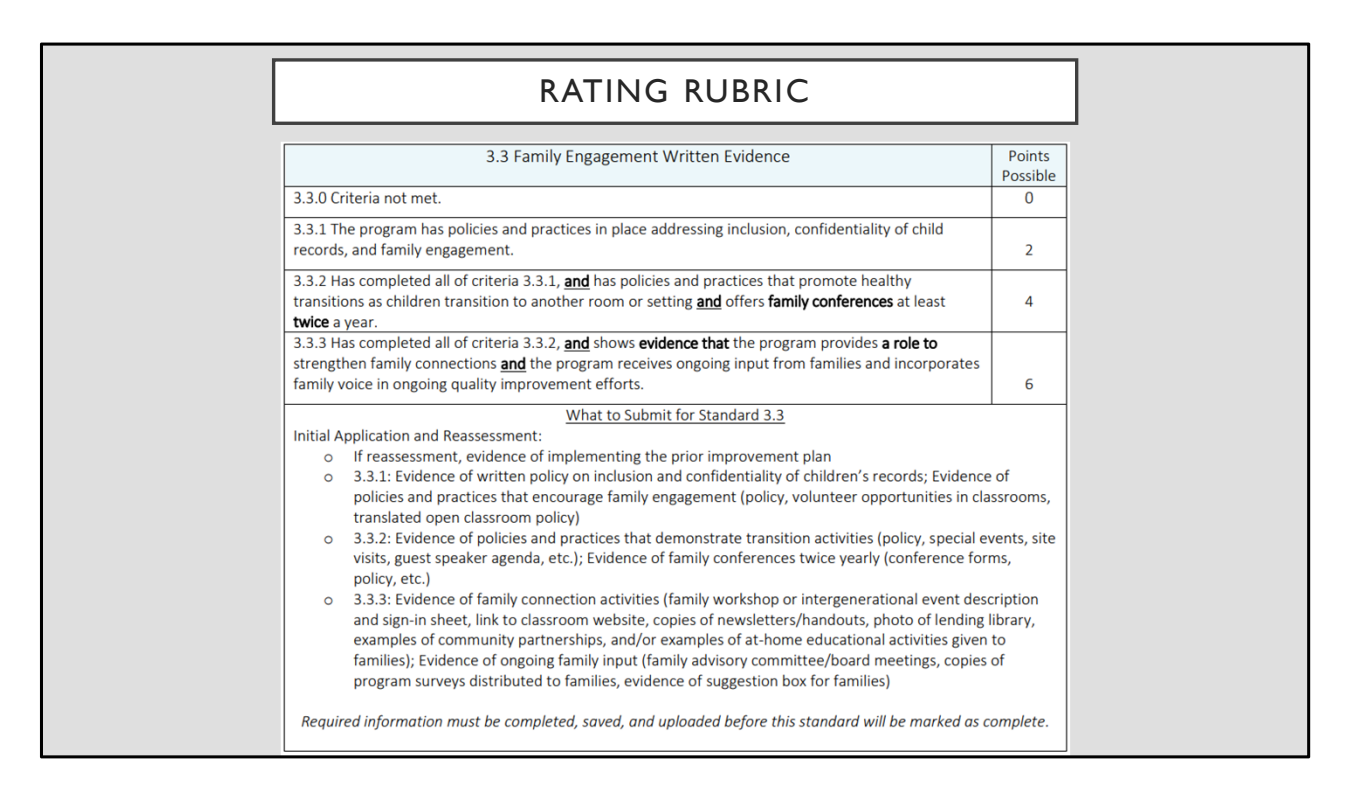

Here is the rubric of the different criteria that are needed for this section.

At the 2-point level, provide evidence of policies and practices that address inclusion, confidentiality of child records, and family engagement. If you are able to provide this information, you can move to the next section of evidence.

At the 4-point level, criteria for 3.3.1 has been met and there are policies and practices that address promoting healthy transitions and offers family conferences twice a year. If you are able to provide this information, you can move to the next section of evidence.

At the 6-point level, the previous evidence has been provided and evidence can be provided to show how the program strengthens family connections and provides them with a voice in quality improvement efforts.

At the bottom of this section of the rubric, guidance is provided for what evidence could be provided to meet the criteria.

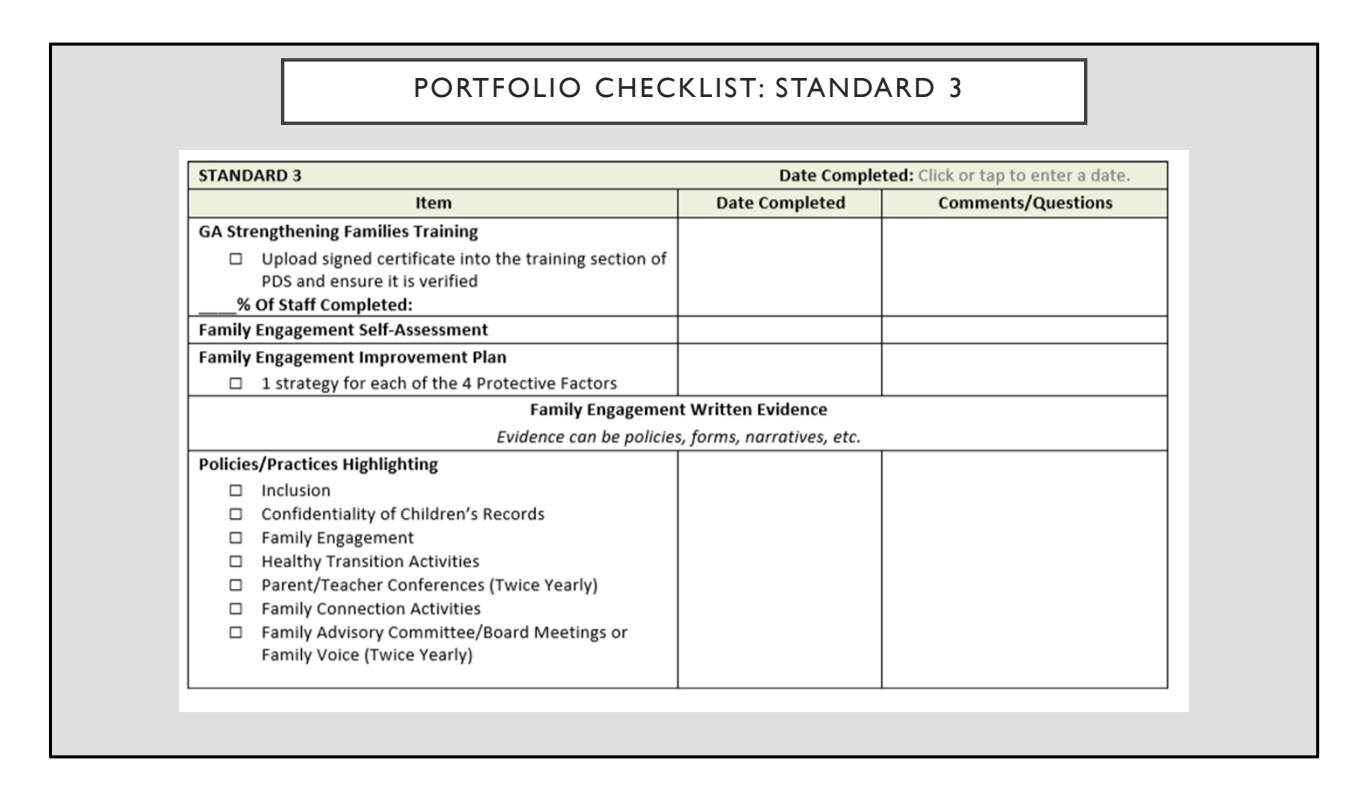

The CCR&R has created a checklist to track your progress in each standard. This is an example of the Standard 3 section. If you do not already have a copy of this resource, please contact your Coach.

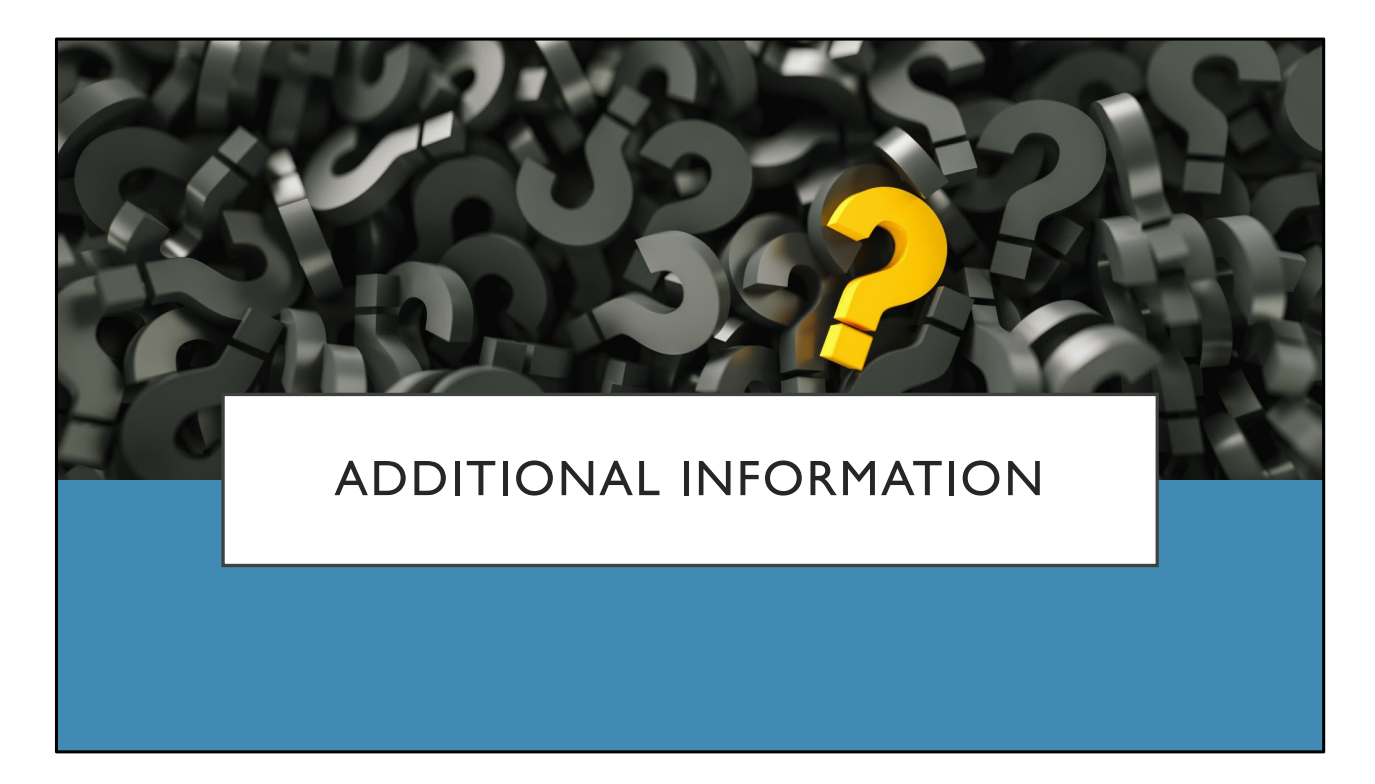

If you still have questions please feel free to reach out to your Coach for further consultation. We wish you success in completing Standard 3.